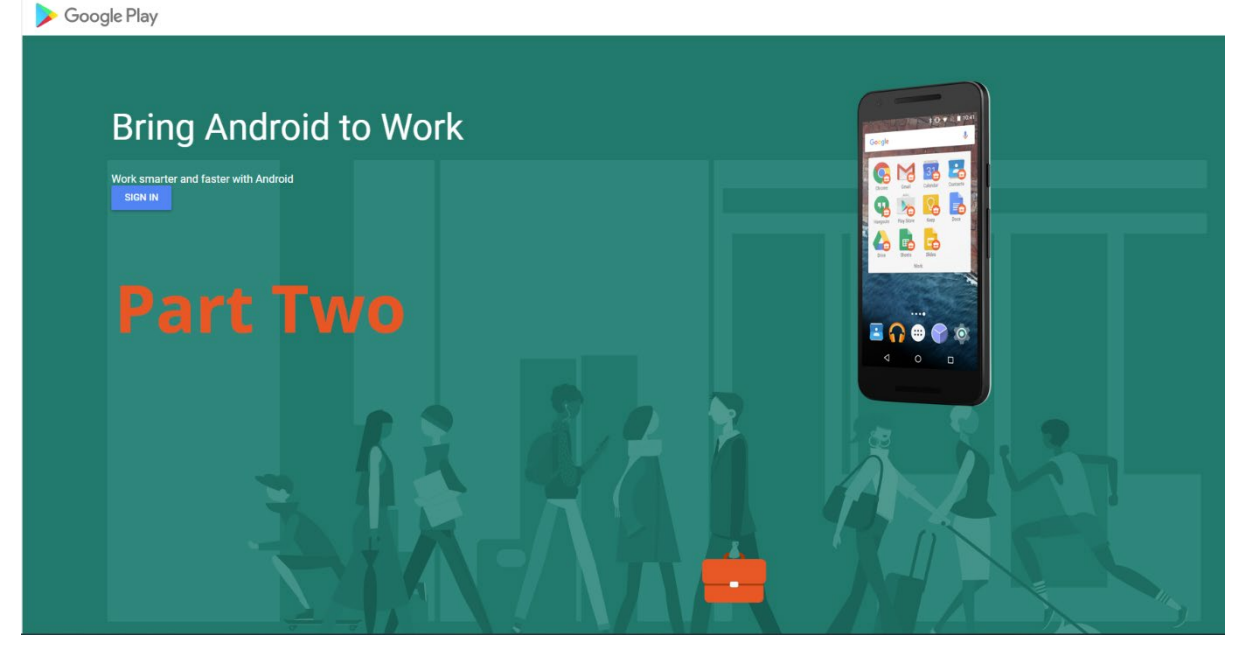

Android Enterprise – Part Two Linking devices to an Enterprise

Written by: Technical Support Engineer, Tue Hansen, CapaSystems

## Introduction

In the first blog we covered how to create an Android Enterprise account. It this blog we will cover why devices must be linked Enterprise ID and how to link devices to an Android Enterprise. It's time for Part Two – Linking devices to an Enterprise.

## Part Two – Linking devices to Android Enterprise

In this blog we will cover the following:

- Why must devices be linked to an Android Enterprise ID?
- Android Enterprise Requirements
- Android Enterprise compatible devices
- How to link a device during enrollment
- How to link an already enrolled device

## Why must devices be linked to Android Enterprise ID?

When you have created the Android Enterprise account, a Managed Google Play Store is created for your enterprise. In that Play Store, you approve the apps that are allowed in your Enterprise. To access and install apps from that Play Store, your devices need to be linked to that Enterprise ID.

Play Store requires a user to be logged in, to install apps. The idea with Android Enterprise is to install apps from the Enterprise without user interaction. For that reason, a Google Play Store service account is created on the device when it is linked to the Enterprise ID.

#### Android Enterprise Requirements:

There are some requirements that must be fulfilled to link a device to an Android Enterprise ID:

- 1. Device must be Android Enterprise compatible (Android 9 or newer)
- 2. Device must be enrolled either as Device Owner or Profile Owner
- 3. Android requires a device passcode must be present (minimum length: 4) <u>Android Enterprise</u> <u>key features</u>

# Devices used in this blog

- Samsung Galaxy A51 updated to Android 11
- Nokia 3.4 updated to Android 11

## Android Enterprise Compatible Devices

The only way to check if a device is compatible is to check <u>Android Enterprise Compatible device</u> <u>directory</u>. According to Androids glossary and specification of <u>Devices</u>, Android 9 and above devices should be compatible with Android Enterprise.

However, according to this <u>newsletter</u>; Samsung officially did not join Android Enterprise until Nov 2020 and only selected Samsung devices running Android 11 and above can be found in the directory.

When checking the directory for the two devices, I used to write this blog, I could find the <u>Nokia 3.4</u> in the directory, but not the Samsung Galaxy A51 (SM-A515F).

# But What if My Device is not in the Directory?

If your device is not in the directory, you can try and see if it works anyway. There are no guaranties, but you can try.

# Disclaimer: This is a best effort situation. If the device is not in the directory, it's not guaranteed to work.

In this example I checked if the Samsung A51 should be Android Enterprise compatible:

Open Configuration Management module and find the device.

On the device to go Inventory->Hardware tab. Check if "Capabilities" -> "Device Android Enterprise Supported" is "true"

| 🚊 📲 Computers and Devices |                  |                                                                                                    |              |                                                                                                  |                        |             |  |  |
|---------------------------|------------------|----------------------------------------------------------------------------------------------------|--------------|--------------------------------------------------------------------------------------------------|------------------------|-------------|--|--|
|                           |                  |                                                                                                    |              |                                                                                                  |                        |             |  |  |
|                           |                  |                                                                                                    |              |                                                                                                  |                        |             |  |  |
|                           |                  | HUAWEI CMR-AL09                                                                                                    |              |                                                                                                  |                        |             |  |  |
|                           |                  | HUAWEI HUAWEI VNS-L31                                                                                                    |              | 📔 Details 🛃 Change log 😻 Inventory 🥃 Groups 👹 Relations 🐑 Profiles/applications 📄 Self Service I |                        |             |  |  |
|                           | HUAWEI POT-LX1 ( |                                                                                                    |              | Hardware 🗟 Software 🤯 Custom                                                                     |                        |             |  |  |
|                           |                  | iPad                                                                                                    |              | Category                                                                                         | Entry                  | Value       |  |  |
|                           |                  | iPhone                                                                                                    |              | Rivetooth Adapter                                                                                | Plustooth Mac Address  | unknown     |  |  |
|                           |                  | OnePlus A0001 (Cartana and Cartana and C | <b>۲</b>     | bidetootii Adaptei                                                                               | Bidetootii Mac Address | unknown     |  |  |
|                           |                  | Samsung SM-A515F                                                                                                    |              | Bluetooth Adapter                                                                                | Bluetooth Scan Mode    | CONNECTABLE |  |  |
|                           | 1                | Samsung SM-J330F                                                                                                    |              | Bluetooth Adapter                                                                                | Bluetooth State        | ON          |  |  |
| Users                     |                  | 1                                                                                                    | Capabilities | Device Android Enterprise Supported                                                              | true                   |             |  |  |

In this case the value is true, and the device should be compatible.

Next on the device in Inventory->Hardware, check if "Capabilities" -> "Security" -> "Passcode is Present" is "true"

| HUAWEI POT-LX1 (Construction)<br>iPad<br>iPhone<br>OnePlus A0001 (Construction) | Details Change log I Inve | entory 🧰 Groups 🍓 Relations 🔄 Profiles/applications 🚍 Se<br>om<br>🔺 Entry | f Service |
|---------------------------------------------------------------------------------|---------------------------|---------------------------------------------------------------------------|-----------|
|                                                                                 | 🔒 Security                | Passcode is Present                                                       | True      |

In this case the value is true, and the device should be compatible.

If those two items report back both values are true, it should be possible to link the device to an Android Enterprise.

# How to Link a Device to Android Enterprise

A device can be linked to an Enterprise ID in two ways:

- During enrollment (Enterprise ID and passcode is added in the enrollment configuration)
- Unit command on an already enrolled device

#### During Enrollment

In CapaInstaller 6.0 a new field, Android Enterprise, was added to the enrollment configuration in the MDM Enrollment payload.

If you want to link a device during enrollment you have to select the Enterprise account and set a default passcode.

The passcode can be changed later manually, or you can link a passcode profile.

Open CapaInstaller Installer Console -> System Administration -> Enrollment Configurations and select the MDM payload.

| Android Enterprise          |      |  |  |  |
|-----------------------------|------|--|--|--|
| Android Enterprise Account: | LCC  |  |  |  |
| Default Device Password:    | **** |  |  |  |
|                             |      |  |  |  |

During the enrollment process, the agent will validate if a device passcode is set and if it is compatible with Android Enterprise.

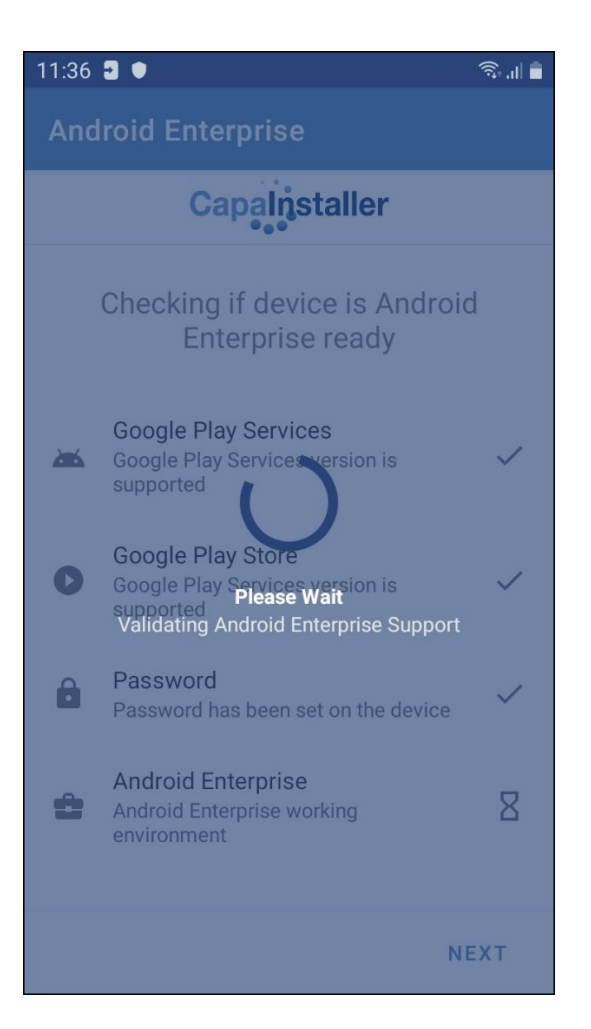

When all steps have been validated, the enrollment is completed, and the device is linked to the Enterprise ID.

On the details tab on the device in console, you can see the device is linked

| 🧧 Details 🎲 Change log 🕄 Inventor | y 🧰 Groups 🍓 Relations 🔄 Profiles/ap | plications 📃 Self Service                                                                                                    |
|-----------------------------------|--------------------------------------|----------------------------------------------------------------------------------------------------|
|                                   |                                      |                                                                                                    |
|                                   | Business Unit                        | N/A                                                                                                    |
|                                   | Enrollment date                      | 17. august 2021                                                                                                    |
|                                   | Last run date                        | 23. august 2021 12:38:53 (8 minutes ago)                                                                                                    |
|                                   | Status                               | Active                                                                                                    |
| 200                               | State                                | Operational                                                                                                    |
| Sameung SM-A515E                  | Online status                        | Connected                                                                                                    |
| Android phone                     | Description                          |                                                                                                    |
| Samsung SM-A515F                  | Primary User                         |                                                                                                    |
|                                   | Phone number                         |                                                                                                    |
|                                   | Subscription Carrier                 |                                                                                                    |
|                                   | IMEI number                          | 35                                                                                                    |
|                                   | Operating system                     | Android 11                                                                                                    |
|                                   | Device identifier (UUID)             | 2eae43ee-JC Control Control Co |
|                                   | Serial Number                        | File of Tables.                                                                                                    |
|                                   | Android Enterprise                   | Enterprise ID: LCC, Account ID: 09@android-for-work.gserviceaccount.com                                                                                                    |
|                                   | Capabilities                         | Android, Android Device Owner, Lost Mode Possible, Wipe Supported, Clearing of Passcode Supported, Device<br>Lock Supported, Restart Supported, Rename Supported, Android Enterprise Supported                                                                                                    |
|                                   |                                      |                                                                                                    |
|                                   |                                      |                                                                                                    |
|                                   |                                      |                                                                                                    |

On the device, open the Play Store, and check if the service account is created

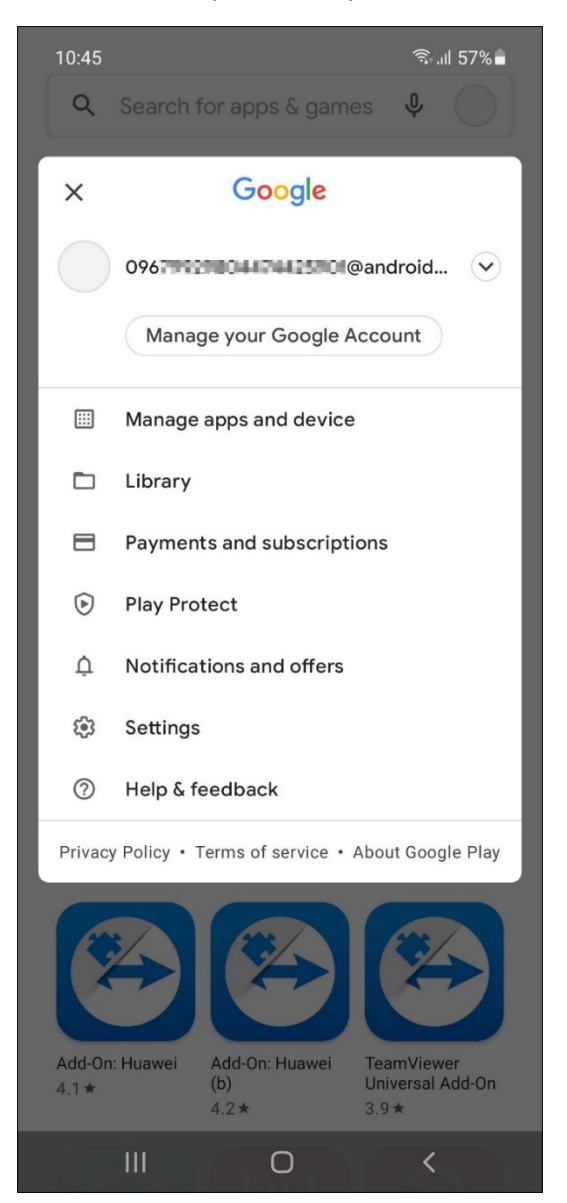

When the device is linked, you can link and install the approved apps from the managed Play Store. Either in console where you link the app to device or from Play Store on the device.

## Linking an already enrolled device

An already enrolled device can be linked to an Android Enterprise as well as a device being enrolled. Remember the requirements for Android Enterprise:

- 1. Device must be compatible with Android Enterprise
- 2. Device passcode must be present
- 3. Device must be enrolled as Device Owner or Profile Owner.

Check the device you want to link if it is already enrolled. Before you try to link the device to the Android Enterprise, check if the device is already linked to an Android Enterprise. If it is not, check if a device passcode is present.

| 🧧 De  | tails 📄 Change log 🌒 Inventor | y 🥃 Groups 🝓 Relations 🛐 Profiles/ap                                                                                                    | plications Self Service                                                                                                    |
|-------|-------------------------------|----------------------------------------------------------------------------------------------------|----------------------------------------------------------------------------------------------------|
| j∎ ve | Change rog of the interior    | Business Unit<br>Enrollment date<br>Last run date<br>Status<br>State<br>Online status<br>Description<br>Primary User<br>Phone number<br>Subscription Carrier<br>IMEI number<br>Operating system<br>Device identifier (UUID)<br>Serial Number<br>Android Enterprise<br>Capabilities | N/A 23. august 2021 23. august 2021 23. august 2021 13:54:43 (3 minutes ago) Active Operational Connected Android I1 Android 11 Not linked to Android Enterprise Android, Android Device Owner, Lost Mode Possible, Wipe Supported, Clearing of Passcode Supported, Device Lock Supported, Restart Supported, Rename Supported |

When the 3 requirements have been checked and they are fulfilled, you can send the Android Enterprise unit command to the device to link it to the Android Enterprise. In Configuration Management module on the device, right click and select "Android Enterprise" and then "Link to Enterprise".

| Units<br>Computers and Devices<br>CISUPPORTTEST2<br>CLIENT8<br>HUAWEI CMR-AL09<br>HUAWEI HUAWEI VN | Units Computers and Devices CISUPPORTEST2 CLIENT8 CLIENT8 HUAWEI CNR-AL09 HUAWEI HUAWEI VNS-L31 |        | 👔 Change log 🜒 Inventory         | / 🗃 Groups 🍓 Relations 🔄 Profiles/ap | plications 🔲 Self Service                                                                                       |
|----------------------------------------------------------------------------------------------------|-------------------------------------------------------------------------------------------------|--------|----------------------------------|--------------------------------------|----------------------------------------------------------------------------------------------------|
| HUAWEI POT-LX1 (C                                                                                  | C C                                                                                             |        |                                  | Business Unit                        | N/A                                                                                                    |
|                                                                                                    | ACCURATE ACCURATE ACCURATE                                                                      | [      |                                  | Enrollment date                      | 23. august 2021<br>23. august 2021 14:40:57 (10 seconds ago)                                                    |
| Samsung SM-A515<br>Samsung SM-J330F                                                                | Send Command                                                                                    | •      |                                  | Chature                              | A stille                                                                                                    |
| 🖅 😽 Users                                                                                          | Android Enterprise                                                                              | •      | Link to Enterprise               |                                      |                                                                                                    |
|                                                                                                    | Linked user                                                                                     | ۲      | Unlink from Enterprise           | e                                    | Operational                                                                                                    |
|                                                                                                    | Add to buffer                                                                                   | Ctrl+C | amsung SM-A515F                  | Online status                        | Connected                                                                                                    |
| Hanagement Servers                                                                                 | Clear unit buffer                                                                               |        | Android phone<br>amsung SM-A515F | Description                          |                                                                                                    |
|                                                                                                    | Add to recent                                                                                   |        |                                  | Primary User                         |                                                                                                    |
| Asset Management                                                                                   | Clone                                                                                           |        |                                  | Phone number                         |                                                                                                    |
| Change Log                                                                                         | Generate Self Service token                                                                     |        |                                  | Subscription Carrier                 |                                                                                                    |
| Carlowerking Management                                                                            | Delete                                                                                          |        |                                  | IMEI number                          | A REPORT OF A REPORT OF A REPORT OF A REPORT OF A REPORT OF A REPORT OF A REPORT OF A REPORT OF A REPORT OF A R |
| Configuration Management                                                                           | Properties                                                                                      |        |                                  | Operating system                     | Android 11                                                                                                    |

The Link Android Enterprise – CapaInstaller Console appears. Select the Enterprise ID and click OK.

| 4 Link Android Enterprise - CapaInstaller Console X                                        |                  |           |  |  |  |
|--------------------------------------------------------------------------------------------|------------------|-----------|--|--|--|
| Link to the following Android Enterprise                                                   |                  |           |  |  |  |
| This will queue a command which will be sent to the device in order to finish the linking. |                  |           |  |  |  |
| Current name:                                                                              | CapaSystems - LC | ~         |  |  |  |
| Change description:                                                                        |                  |           |  |  |  |
|                                                                                            |                  |           |  |  |  |
|                                                                                            |                  |           |  |  |  |
|                                                                                            |                  |           |  |  |  |
|                                                                                            |                  | OK Cancel |  |  |  |

# Wait till device has returned hardware inventory

| 🖉 Details 🍞 Change log 🕷 Inventory 🥃 Groups 🍓 Relations 🔄 Profiles/applications 🔄 Self Service |                  |                          | plications 📃 Self Service                                                                                                    |
|------------------------------------------------------------------------------------------------|------------------|--------------------------|----------------------------------------------------------------------------------------------------|
|                                                                                                |                  |                          |                                                                                                    |
|                                                                                                |                  | Business Unit            | N/A                                                                                                    |
|                                                                                                |                  | Enrollment date          | 17. august 2021                                                                                                    |
|                                                                                                |                  | Last run date            | 23. august 2021 12:38:53 (8 minutes ago)                                                                                                    |
|                                                                                                |                  | Status                   | Active                                                                                                    |
|                                                                                                | 2 9 2 2          | State                    | Operational                                                                                                    |
|                                                                                                | Campung CM A515E | Online status            | Connected                                                                                                    |
|                                                                                                | Android phone    | Description              |                                                                                                    |
|                                                                                                | Samsung SM-A515F | Primary User             |                                                                                                    |
|                                                                                                |                  | Phone number             |                                                                                                    |
|                                                                                                |                  | Subscription Carrier     |                                                                                                    |
|                                                                                                |                  | IMEI number              | 35                                                                                                    |
|                                                                                                |                  | Operating system         | Android 11                                                                                                    |
|                                                                                                |                  | Device identifier (UUID) | 2eae43ee-JCC Com Duding Control Control Control                                                                                                    |
|                                                                                                |                  | Serial Number            | R and an and a second second |
|                                                                                                |                  | Android Enterprise       | Enterprise ID: LCC, Account ID: 09@android-for-work.gserviceaccount.com                                                                                                    |
|                                                                                                |                  | Capabilities             | Android, Android Device Owner, Lost Mode Possible, Wipe Supported, Clearing of Passcode Supported, Device<br>Lock Supported, Restart Supported, Rename Supported, Android Enterprise Supported                                                                                                    |
|                                                                                                |                  |                          |                                                                                                    |
|                                                                                                |                  |                          |                                                                                                    |
| 1                                                                                              |                  |                          |                                                                                                    |

When the Enterprise ID and Account ID is present and the device is linked, apps can be installed from managed Google Play Store.